اولاً: على مدرس المادة استخراج علامات الشعبة من E-Learning على ان يقوم بحفظها بملف Excel امتداد (CSV) حسب الاعمدة والحقول المتطابقة مع نظام العلامات المعتمد لكل مادة وحسب نظام القبول والتسجيل بعد ادخال العلامة الاولى أوالثانية أوالثالثة (النهائية) أو كافة العلامات حسب العلامات المتوفرة للشعبة كالاتي :

- علامات من 60/40

|   | Α          | В          | С              | D               | E               | F                |  |
|---|------------|------------|----------------|-----------------|-----------------|------------------|--|
| 1 | رقم الطالب | اسم الطالب | العلامة الاولى | العلامة الثانية | العلامة الثالثة | العلامة النهائية |  |
| 2 | 20150256   | عمرو       | 20             | 20              | 5               | 30               |  |
| 3 | 20170592   | حسام       | 10             | 10              | 10              | 20               |  |
| 4 |            |            |                |                 |                 |                  |  |

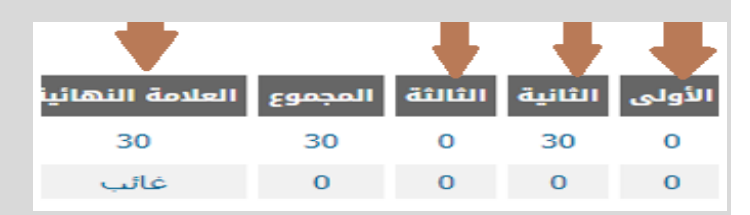

- علامات ناجح /راسب مثال العلوم العسكرية وريادة الاعمال ومدخل الى البيئة والمجتمع

## يدخل رقم 1 في حل الطالب ناجح ، رقم 2 في حل الطالب راسب

|   | А          | В          | с           |
|---|------------|------------|-------------|
| 1 | رقم الطلاب | اسم الطالب | ناجح / راسب |
| 2 | 20200014   | اروی محمد  | 1           |
| 3 | 20200028   | علاء احمد  | 3           |
| 4 |            |            |             |

| عدد الغياب | ناجح/راسب                 |  |  |  |  |  |  |  |  |  |  |
|------------|---------------------------|--|--|--|--|--|--|--|--|--|--|
| 0          | ● ناجح 〇 راسب 〇 غیر مکتمل |  |  |  |  |  |  |  |  |  |  |

- علامات من 100% عربي الاستدراكي والانجليزي الاستدراكي والحاسوب الاستدراكي

|            |   | Α          | В      |        | С              |  |  |
|------------|---|------------|--------|--------|----------------|--|--|
|            | 1 | رقم الطلاب | لطالب  | اسم ال | العلامة من 100 |  |  |
|            | 2 | 20200014   | ی محمد | اروى   | 35             |  |  |
|            |   |            |        |        |                |  |  |
| عدد الغياب |   | مة من 100  | العلاد |        | حالة المادة    |  |  |
| 0          |   | 0 3        | 5      |        | مسجله /        |  |  |

ثانياً: الدخول على <u>https://regnew.psut.edu.jo/</u> واختيار مواد الفصل الحالي لمدرس المادة ومن ثم طلبة الشعبة – العلامات ومن ثم تحميل حسب المرفق

|             |            |        |                  |             |           |            |          |               |                    |              |                     |                 | (1)           | ) |
|-------------|------------|--------|------------------|-------------|-----------|------------|----------|---------------|--------------------|--------------|---------------------|-----------------|---------------|---|
|             |            |        | لناعي ( 1 )      | ذكاء اصد    | لشعبة     | ا / رقم اا | م المادة | шI            |                    |              | بكالوريوس           | ā               | الدرجة العلمي |   |
|             |            |        |                  |             |           |            |          |               |                    | 201 / 14:0   | 00 13:00 స్త్రాల్లు | ة/ قاعة         | وقت المحاضر   |   |
| معاملات الد | عدد الغياب | المعدل | العلامة النهائية | المجموع     | الثالثة   | الثانية    | الأولى   | حالة المادة   | البريد الإلكتروني  | الهاتف       | الطالب              | اسم ا           | رقم الطالب    |   |
| إرسال ملاء  | 0          | 60     | 30               | 30          | 0         | 30         | 0        | مسجله         | duaa.mrayat@rss.jo | 0797782989   | فمال المعاني        | عمرو عمر ک      | 20150256      | 1 |
| إرسال ملاء  | 0          | 35     | غائب             | 0           | 0         | 0          | 0        | غير مكتمل     | duaa.mrayat@rss.jo | 0797782989   | اسماعيل ارجيمه      | حسام معتصم ا    | 20170592      | 2 |
|             |            |        |                  | عودة        |           |            | ل الغياب | طباعة تفاصيا  |                    | العلامات     |                     |                 | (2)           |   |
|             | عودة       |        | إلى التسجيل      | فائي وإرسال | اعتماد نھ |            |          | قبل الأعتماد  | طباعة              | نشر العلامات |                     | ما قبل الإعتماد | حفظ           |   |
|             |            |        |                  |             |           |            |          | عميل الغلامات | ŭ,                 |              |                     |                 |               |   |

ثالثاً : سيظر لمدرس المادة بعد التحميل بان الملف تم تحميلة هل انت متأكد في حال التاكيد ، يجب ان يتابع المدرس الخطوات المعتمدة سابقاً في حفظ العلامات وتدقيقها والتسلسل المتبع بعد ادخال العلامة النهائية وتدقيق التجميع النهائي للطالب ( اذا رغب المدرس بادخال العلامات يدوياً كالسابق بامكانه ذلك)

| الملف المراد تحميله من نوع "CSV" و يحتوي على الاعمدة التالية بالترتيب نفسه مع الترويسة رقم الطالب، اسم الطالب، العلامة الاولى، العلامة الثانية، العلامة الثالثة. العلامة الناهائية؛ هل انت متأكد |            |  |  |  |  |  |  |  |  |  |
|----------------------------------------------------------------------------------------------------|------------|--|--|--|--|--|--|--|--|--|
| من تحميل الملف؟                                                                                                    |            |  |  |  |  |  |  |  |  |  |
| نعم لا                                                                                                    |            |  |  |  |  |  |  |  |  |  |
| اسم الطالب حالة المادة الأولى الثانية الثائلة المجموع العلامة النهائية المعدل عدد الغياب ملاحظات                                                                                                 | رقم الطالب |  |  |  |  |  |  |  |  |  |

رابعاً: إذا لم يحمل الملف يجب تعديل الخطأ المحتمل في الملف المحمل مثال

- ان وجد رقم طالب مكرر لن يقوم بتحميل الملف
- ان وجدت علامة تتجاوز الحد الأقصى للحقل لن يتم تحميل العلامة لكن يتم تحميل الباقي العلامات لذلك يجب التدقيق على العلامات قبل اعتمادها وارسالها لرئيس القسم المعني

خامساً: في حل وجود اي مشكلة ارجو التواصل مع مركز التعليم الالكتروني

وتفضلوا بقبول فائق الاحترام